# **UVAFinance**

## Monthly General Ledger (GL) Reconciliation Procedure

| Purpose                                                       |    |
|---------------------------------------------------------------|----|
| Policy or Other Underlying Requirements                       | 2  |
| Definitions                                                   | 2  |
| Documentation                                                 | 2  |
| Responsibilities                                              |    |
| Alternates                                                    |    |
| Finding GL Reconciliation Data in UBI                         |    |
| GL_Cash_Balance_Summary module in UBI                         | 3  |
| GL_Details_Recon module in UBI                                | 7  |
| GL_Details-Current module in UBI                              |    |
| GL Reconciliation Certification in UBI                        |    |
| Preparer Procedure                                            |    |
| Gather and Review Information                                 |    |
| Review Cash Balances                                          |    |
| Review Gift/Endow Transactions in GL Details – Current Module |    |
| Review GL Detail Transactions                                 |    |
| Print and Sign GL Recon Certification Page                    |    |
| No GL Recon Certification Page                                |    |
| Approver Procedure                                            |    |
| Review Cash Balances                                          |    |
| Review GL Detail Transactions                                 |    |
| Sign GL Recon Certification Page                              |    |
| Resources                                                     |    |
| ReconUVA website                                              |    |
| GL Reconciliation Checklist – GL Details Recon Module         |    |
| Training                                                      |    |
| UBI Community                                                 |    |
| Other                                                         | 22 |
|                                                               |    |

## Purpose

In accordance with University Policy <u>FIN – 023: Reconciling Departmental Accounting Records</u>, Units must reconcile their Revenue Projects and Expenditure Projects no later than 30 calendar days after the end of the month.

This procedure provides guidance for the review and certification of transactions processed against revenue and clearing projects administered through the Integrated System General Ledger module (GL).

The purpose of the monthly review is to identify and correct mistakes in a timely manner. Any unusual transactions should be reported promptly to the appropriate dean, department head, or central financial office.

Additionally, University Policy <u>FIN – 033: Monitoring Cash Balances and Resolving Deficits in Revenue</u> <u>Projects</u> requires departments to monitor revenue project balances to ensure that the cash balance is zero or greater before commitments. Without prior authorization, a deficit cash balance in a revenue project or parent is expressly prohibited.

This procedure excludes the monthly review of Project and Award expenditures (See <u>Monthly Grants</u> <u>Accounting (GA) Reconciliation Procedure</u>).

## Policy or Other Underlying Requirements

<u>FIN – 023: Reconciling Departmental Accounting Records</u> <u>FIN – 033: Monitoring Cash Balances and Resolving Deficits in Revenue Projects</u>

<u>University Business Intelligence (UBI)</u> - Access to UBI is required to complete the General Ledger Reconciliation procedure.

## Definitions

**Reconciliation:** A systematic review of accounts against source documents to verify that all charges are accurate and appropriate, and to identify expected transactions that have not yet occurred.

**Cash Balance**: Cash position for a revenue project, which can be either positive or negative. It is calculated as revenue + expense + net change in assets and liabilities. In the Integrated System, a negative amount = positive cash balance (not a deficit).

## Documentation

Departments and activities must maintain files that are sufficient to support the accuracy and completeness of data entered into the financial modules of the University's Integrated System including departmental records related to deposits or transfers.

This documentation must be retained by the department in accordance with guidelines specified by the <u>University Records Management Office</u> to satisfy University, state and federal audit requirements, as well as state and federal records retention requirements.

If you are maintaining reconciliation documents digitally, be sure to follow the Records Management <u>Guidelines for Digital Record Storage</u>.

## Responsibilities

#### Preparer

The Preparer, named the Fiscal Contact in the Integrated System, is responsible for reviewing each transaction (deposit or transfer journal entry) posted to a GL account string in the University's Integrated System to ensure its accuracy, and to ensure that sufficient source documentation is available.

#### Approver

The Approver, named the Project Approver or Project Manager in the Integrated System, is responsible for verifying the legitimacy, appropriateness, and necessity of transactions recorded in the GL module of the University's Integrated System.

The same individual cannot be both the Preparer and the Approver.

## Alternates

An alternate user may be assigned to facilitate reconciliation of your projects. The alternate user must be knowledgeable of the relevant policies, procedures, and guidelines for reconciling departmental records. The assignment of an alternate user does not alleviate the fiscal responsibility of the Person of Record.

A signed record of the alternate assignment must be kept with the reconciliation documentation. It must include a list of the projects, date range, and names and signatures of the Person of Record and the alternate.

Print Version: General Ledger Reconciliation Alternate Assignment Form

Digital Version: <u>GL Reconciliation Alternate Assignment Digital Form</u>

## Finding GL Reconciliation Data in UBI

GL\_Cash\_Balance\_Summary module in UBI

#### Departments with one Preparer and one Approver

| Step | Action                                                                                                    |
|------|----------------------------------------------------------------------------------------------------|
| 1.   | Access UBI:                                                                                                    |
|      | a) Go to ubi.virginia.edu.                                                                                                    |
|      | b) Click UBI LOGON.                                                                                                    |
|      | c) Log on to the UBI AccessPoint.                                                                                                    |
| 2.   | Search for GL Cash Balance and press Go.                                                                                                    |
|      | Last updated         AccessPoint         Category:       Attribute:         All       Image: Image: Im |

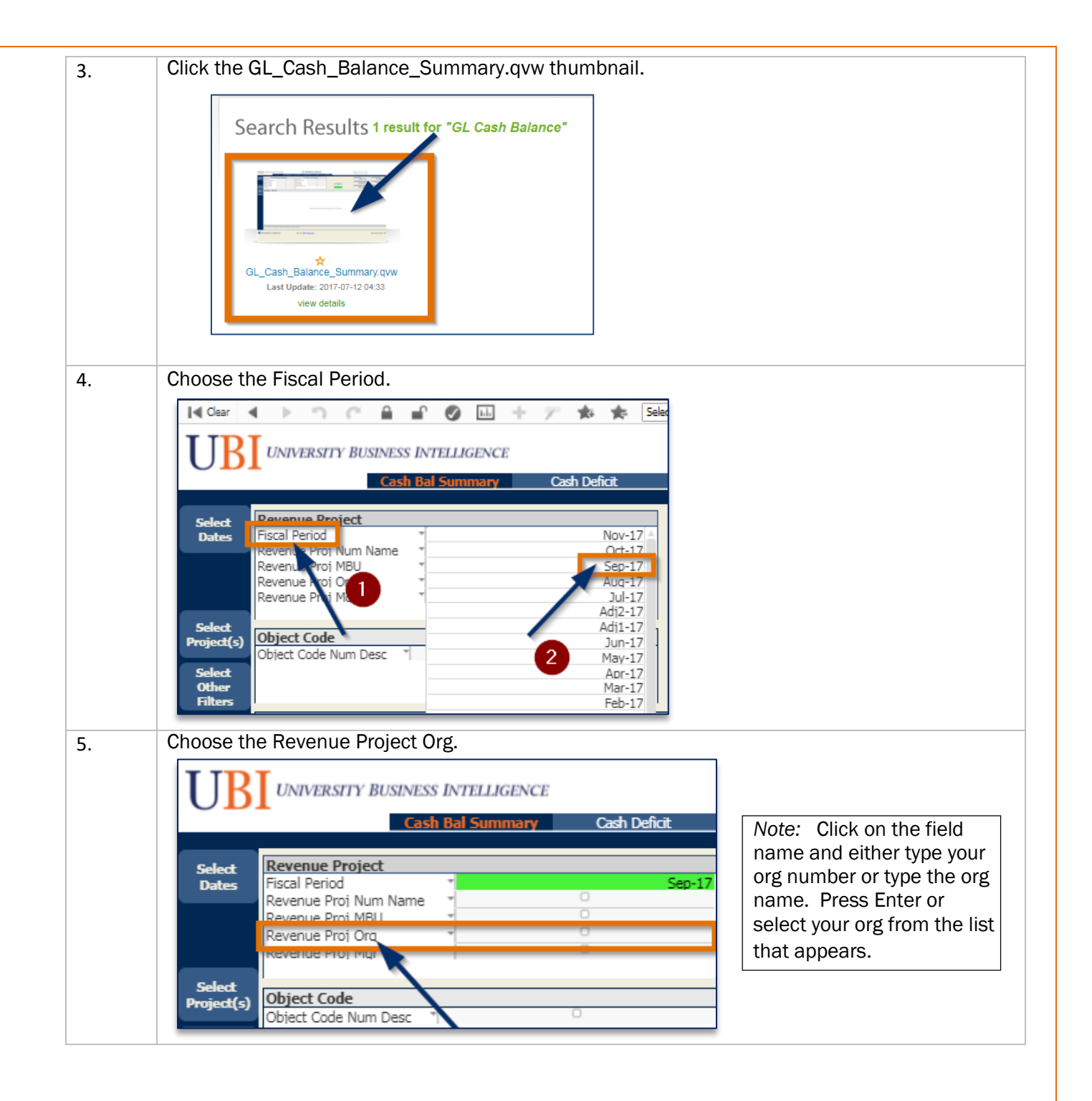

| C                                                                                                    | ash Bala                       | ance Sumn                              | nary for o         | departments with one Preparer and one Approver. |                                                                                                    |               |     |                         |      |                      |                   |                   |       |                                                                                                    |                        |
|----------------------------------------------------------------------------------------------------|--------------------------------|----------------------------------------|--------------------|-------------------------------------------------|----------------------------------------------------------------------------------------------------|---------------|-----|-------------------------|------|----------------------|-------------------|-------------------|-------|----------------------------------------------------------------------------------------------------|------------------------|
| ) C (                                                                                                    | â 🖬 Ø                          | 🗉 十 ア 🛊                                | 🔹 🌟 Select B       | ookmark 🔻 Select Report 🔻 💌 More                |                                                                                                    |               |     |                         |      |                      |                   |                   |       |                                                                                                    |                        |
| UNIVERSITY BUS                                                                                                    | INESS INTELLI                  | GENCE                                  |                    |                                                 | GL Cash                                                                                                    | Balance Su    | mr  | mary                    |      |                      |                   |                   | (     | Q Type a search term                                                                                          | *                      |
| ·                                                                                                    | Cash Bal Sum                   | <mark>mary C</mark> ash D              | eficit             | Aut                                             | h Deficit                                                                                                    | Compare Peric | ods | A                       | bout |                      | MySheet           |                   | L     |                                                                                                    |                        |
| Revenue Project<br>Fiscal Period<br>Revenue Proj Num Ni<br>Revenue Proj MBU<br>Revenue Proj Org<br>Revenue Proj Mgr<br>Object Code<br>Object Code Num Der | ame AS-Coll<br>31570           | lege of Arts & Science<br>AS-Astronomy | Sep-17             | Fund<br>Fund<br>Fund<br>Fund<br>Fund            | d<br>I Source<br>I Category<br>I Type<br>Iing Type<br>ty/ State Age<br>v Code<br>v Code<br>rd State Agency<br>Type | ncy<br>Code   |     |                         |      |                      | GA Details<br>Yes | GL Details<br>Yes |       | Month to Date<br>27,016.96<br>PJTD Cash Before Comm<br>-1,774,147.5<br>PJTD Cash After Commit<br>-1,057,266.7 | iits<br>19<br>15<br>19 |
| Cash Balance Repo<br><sup>C</sup> Revenue Proj *<br>Num Name                                                                                              | rt: Period Disp<br>Fund Type * | Nayed (Sep-17)<br>Revenue Proj         | * Amt Type         | *                                               | <sup>™</sup> Fund<br>Source D                                                                                      | Account       | - 1 | Account Desc            |      | ⊂ Fiscal ▼<br>Period | Month             |                   | FYTD  | PJTD BEFORE<br>Commits                                                                                        | Commitme               |
|                                                                                                    |                                |                                        | GL Revenue         | 0                                               | 1115 Current <sup>©</sup><br>Funds - Un<br>1165 Current <sup>©</sup>                                               | 4000          | •   | Revenue                 | 0    | Sep-17               | 7 0.1             | 00                | 0.00  | -9,500.00                                                                                                    |                        |
| 102538 AS-ASTR @                                                                                                    | Operational @                  | 31670 AS-<br>Astronomy                 | GA<br>Disbursement | •<br>s                                          | Funds - Un<br>1165 Current ®<br>Funds - Un                                                                         | L500146       | •   | Astronomy<br>Conference | 0    | Sep-17               | 7 0.1             | 00                | 0.00  | 37,735.06                                                                                                    |                        |
| Conf Seminar Lect                                                                                                    |                                |                                        | Total              |                                                 |                                                                                                    |               |     |                         |      |                      | 0.0               | 00                | 0.00  | -1,506.27                                                                                                    |                        |
|                                                                                                    |                                | Total                                  |                    |                                                 |                                                                                                    |               |     |                         |      |                      | 0.0               | 00                | 0.00  | -1,506.27                                                                                                    |                        |
|                                                                                                    | Total                          |                                        |                    |                                                 |                                                                                                    |               |     |                         |      |                      | 0.0               | 00                | 0.00  | -1,506.27                                                                                                    |                        |
|                                                                                                    |                                | 31670 AS-                              | GL Revenue         | ٥                                               | 1165 Current ♥<br>Funds - Un                                                                                       | 4000          | •   | Revenue                 | 0    | Sep-17               | 7 0.1             | 00                | 0.00  | -3,736.29                                                                                                    |                        |
| 102539 AS-ASTR   Observatory                                                                                                    | Operational ©                  | Astronomy                              | Total              |                                                 |                                                                                                    |               |     |                         |      |                      | 0.0               | 00                | 0.00  | -3,736.29                                                                                                    |                        |
| Residence                                                                                                    |                                | Total                                  |                    |                                                 |                                                                                                    |               |     |                         |      |                      | 0.0               | 00                | 0.00  | -3,736.29                                                                                                    |                        |
|                                                                                                    | Total                          |                                        |                    |                                                 |                                                                                                    |               |     |                         |      |                      | 0.0               | 00                | 0.00  | -3,736.29                                                                                                    |                        |
|                                                                                                    |                                |                                        |                    | 1                                               | 1040 Current ©<br>Funds - Un                                                                                       | 4000          | 0   | Revenue                 | 0    | Sep-17               | -3,657.           | 13 -19,4          | 62.93 | -1,056,130.39                                                                                                 |                        |
|                                                                                                    |                                |                                        |                    |                                                 | 1041 Current ®                                                                                                    | 4000          | 0   | Davanija                | 0    | Sen-17               | 7 01              | 20                | 0.00  | -4 441 66                                                                                                    |                        |

## Departments with MORE than one Preparer and one Approver

| tep | Action                                                                                                    |                                                                                                    |                                                                                                    |                                  |
|-----|----------------------------------------------------------------------------------------------------|----------------------------------------------------------------------------------------------------|----------------------------------------------------------------------------------------------------|----------------------------------|
|     | Access UBI:                                                                                                    |                                                                                                    |                                                                                                    |                                  |
|     | a) Go to ubi.virginia.edu                                                                                                    | ۱.                                                                                                    |                                                                                                    |                                  |
|     | b) Click UBI LOGON.                                                                                                    |                                                                                                    |                                                                                                    |                                  |
|     | c) Log on to the UBLAc                                                                                                    | cessPoint.                                                                                                    |                                                                                                    |                                  |
|     |                                                                                                    |                                                                                                    |                                                                                                    |                                  |
|     | Search for GL Cash Bala                                                                                                    | ance and press Go.                                                                                                    |                                                                                                    |                                  |
| •   |                                                                                                    |                                                                                                    |                                                                                                    |                                  |
|     | TTRT UNIVERSITY                                                                                                    |                                                                                                    |                                                                                                    | l ast undated                    |
|     |                                                                                                    | 3                                                                                                    |                                                                                                    | Last updated                     |
|     |                                                                                                    |                                                                                                    |                                                                                                    |                                  |
|     | AccessPoint                                                                                                    |                                                                                                    | Showin, 172 of 28                                                                                                    | 1 2 3 Next » 12 items per page T |
|     | Category: At                                                                                                    | tribute:                                                                                                    | View as:                                                                                                    |                                  |
|     | All V                                                                                                    | V V                                                                                                    |                                                                                                    | GL Cash Balance Go               |
|     |                                                                                                    |                                                                                                    | -                                                                                                    |                                  |
|     |                                                                                                    |                                                                                                    |                                                                                                    |                                  |
|     |                                                                                                    |                                                                                                    |                                                                                                    | -                                |
|     | and the second second s | The first sector is to be a sector of the sector of the se | 2 - 1 - 100 - 100 |                                  |
|     | GA_Analysis_Actuals - FY01-<br>FY05.qvw                                                                                                    | GA_Analysis_Actuals - FY06-<br>FY10.qvw                                                                                                    | ☆ GA_Analysis_Actuals - FY11-<br>FY15.gvw                                                                                                    | GA_Analysis_Actuals.qvw          |
|     | Last Update: 2017-07-12 04:08                                                                                                    | Last Update: 2017-07-12 04:12                                                                                                    | Last Update: 2017-07-12 04:18                                                                                                    | view details                     |
|     | view details                                                                                                    | view details                                                                                                    | view details                                                                                                    |                                  |

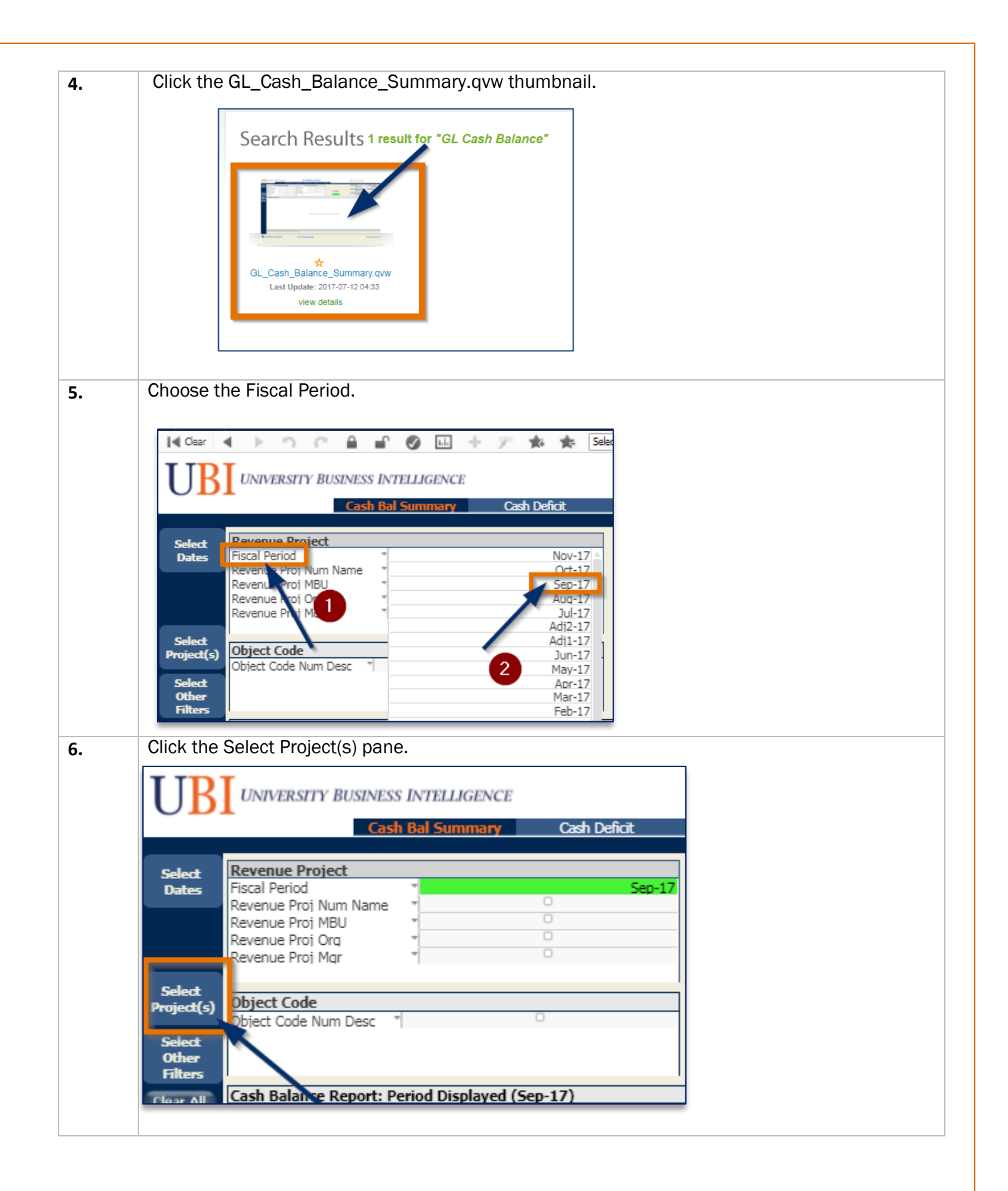

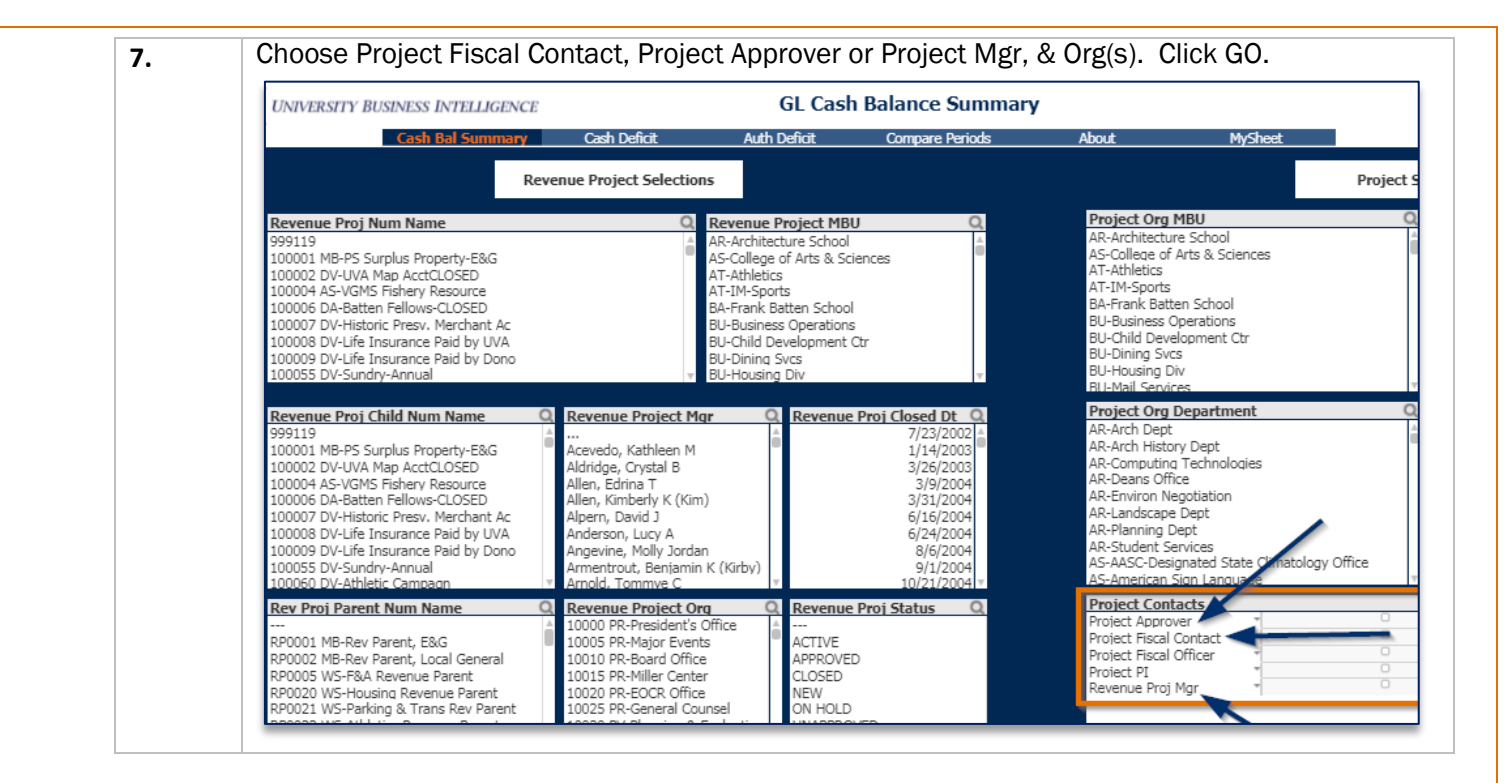

#### Cash Balance Summary for Department with MORE than one Preparer and one Approver.

| UNIVERSITY BUS                    | INESS INTELLI   | GENCE                   |                     | GL Cash                 | Balance Su  | ummary                                       |            |                             | 0          | Q Type a search term  |
|-----------------------------------|-----------------|-------------------------|---------------------|-------------------------|-------------|----------------------------------------------|------------|-----------------------------|------------|-----------------------|
|                                   | Cash Bal Sum    | ıma <b>ry</b> Cash D    | )eficit             | Auth Deficit            | Compare Per | riods Ab                                     | out        | MySheet                     | L          |                       |
| Revenue Project                   |                 |                         |                     | Fund                    |             |                                              |            |                             | ]          | Month to Date         |
| Fiscal Period                     | -               | 0                       | Sep-17              | Fund Source             | -           |                                              |            |                             |            | 17,756.97             |
| Revenue Proj MBU                  | * AS-Co         | llege of Arts & Science | s                   | Fund Type               | -           | 0                                            |            |                             | -          | PJTD Cash Before Comm |
| Revenue Proj Org                  | 31670           | AS-Astronomy            |                     | Funding Type            | *           |                                              |            |                             |            | -2,648,632.4          |
| Revenue Proj Mgr                  | *               |                         |                     |                         |             |                                              |            |                             |            |                       |
|                                   |                 |                         |                     | Cabibul Chaba Asa       |             |                                              |            |                             |            | PJTD Cash After Commi |
| Object Code<br>Object Code Num De | sc *            | 0                       |                     | Entity / State Age      | -           | 0                                            |            | GA Details                  | GL Details | -2,283,120.9          |
|                                   |                 |                         |                     | Award State Agency      | Code *      |                                              |            | Yes                         | Yes        |                       |
|                                   |                 |                         |                     | Amt Type                | *           |                                              |            | No                          | No         |                       |
| Cash Balance Rend                 | ort: Period Dis | played (Sep-17)         |                     |                         |             |                                              |            |                             |            |                       |
| C Revenue Proj                    | Fund Type       | Revenue Proj            | * Amt Type          | * C Fund                | Account     | * Account Desc                               | * C Fiscal | <ul> <li>MonthTD</li> </ul> | FYTD       | PJTD BEFORE           |
| Num Name                          |                 | Orq                     |                     | Source D                |             |                                              | Period     |                             |            | Commits               |
|                                   |                 |                         | CL Deverse          | Funds - Un              | 4000        | Revenue                                      | Sep-:      | 17 0.00                     | 0.00       | -9,500.00             |
|                                   |                 | 31670 AS-               | © GL Kevenue        | Funds - Un              | 4000        | Revenue                                      | • Sep-:    | 17 0.00                     | 0.00       | -29,741.33            |
| 102538 AS-ASTR @                  | Operational @   | Astronomy               | GA<br>Disbursements | I165 Current Funds - Un | LS00146     | <ul> <li>Astronomy<br/>Conference</li> </ul> | © Sep-:    | 17 0.00                     | 0.00       | 37,735.06             |
| Conf Seminar Lect                 |                 |                         | Total               |                         |             |                                              |            | 0.00                        | 0.00       | -1,506.27             |
|                                   |                 | Total                   |                     |                         |             |                                              |            | 0.00                        | 0.00       | -1,506.27             |
|                                   | Total           |                         |                     |                         |             |                                              |            | 0.00                        | 0.00       | -1,506.27             |
|                                   |                 |                         | CL David            | a 1165 Current ®        | 4000        |                                              |            |                             | 0.00       | 2 726 20              |

#### GL\_Details\_Recon module in UBI

#### Departments with one Preparer and one Approver

| Step | Action                            |
|------|-----------------------------------|
| 1.   | Access UBI:                       |
|      | a) Go to ubi.virginia.edu.        |
|      | b) Click UBI LOGON.               |
|      | c) Log on to the UBI AccessPoint. |
|      |                                   |

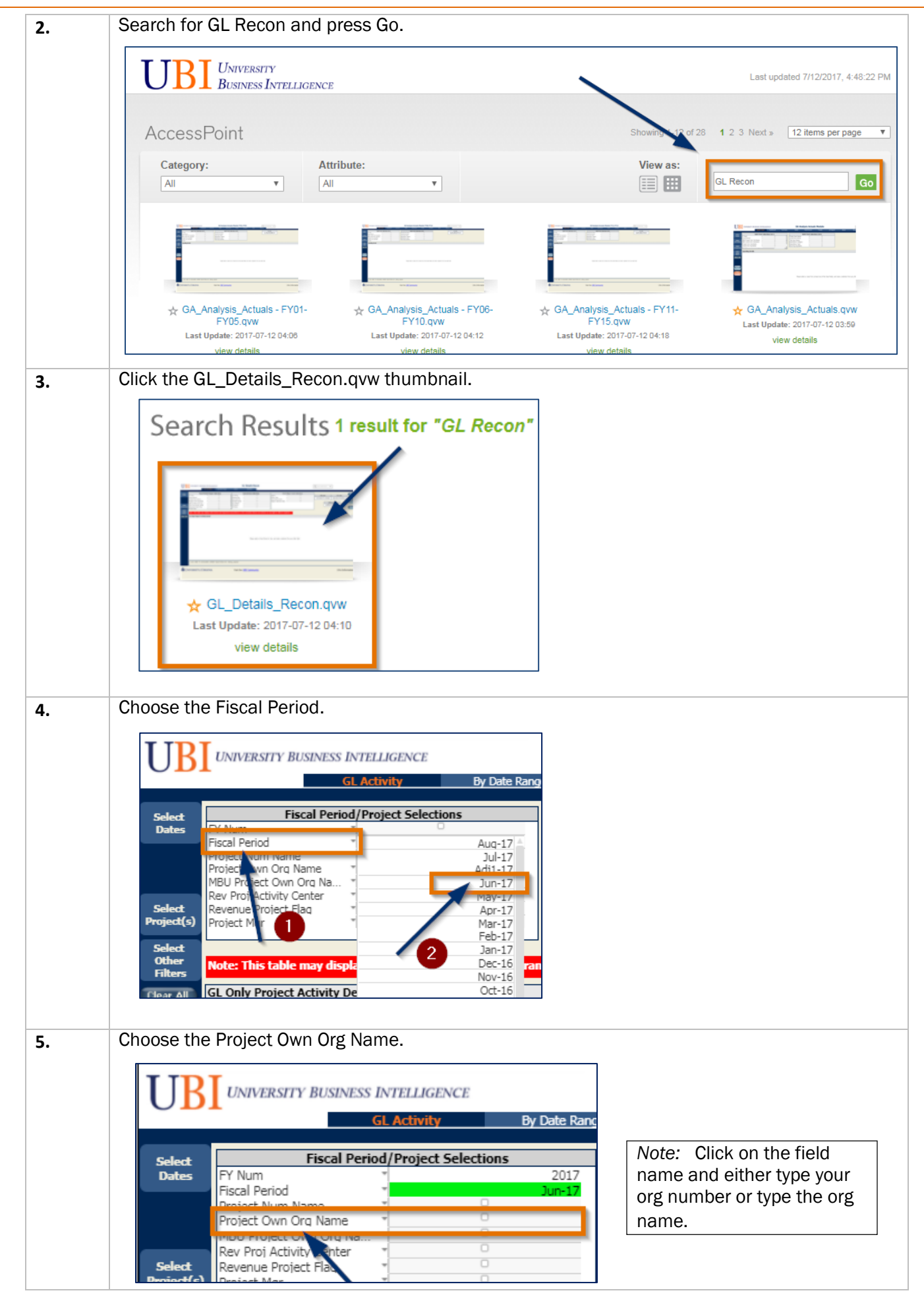

GL Details Recon Data for departments with one Preparer and one Approver.

| UB                         | UNIVERSITY BU                                                                                                    | SINESS INTELLIGEN                                                                     | ICE                                                                   |                                                                                   | GL Deta            | ails Reo         | on                     |                                             |                                    |                          | Q                                       |
|----------------------------|----------------------------------------------------------------------------------------------------|---------------------------------------------------------------------------------------|-----------------------------------------------------------------------|-----------------------------------------------------------------------------------|--------------------|------------------|------------------------|---------------------------------------------|------------------------------------|--------------------------|-----------------------------------------|
|                            | _                                                                                                    | GL Activity                                                                           | By Date R                                                             | ange GL                                                                           | . Recon Certific   | ation            | About                  |                                             | MySheet                            |                          |                                         |
| Select<br>Dates            | Fisc<br>FY Num                                                                                                    | al Period/Project S                                                                   | elections                                                             | 7 GL String                                                                       | Journal E          | intry Selec      | tions                  | Agency                                      | Fund/                              | Object Code Selection    | ns                                      |
| Select<br>Project(s)       | Fiscal Period<br>Project Num Name<br>Project Own Org Na<br>MBU Project Own O<br>Rev Proj Activity Ce<br>Revenue Project Fla<br>Project Mgr | ame " <b>31670 AS-</b><br>Yrq Na " AS-College<br>Inter Arts and Si<br>aq " Johnson, E | Jun-17<br>Astronomy<br>9 of Arts & Sciences<br>ciences<br>Barbara Kay | Module Flaq<br>Document N<br>JE Batch Na<br>JE Category<br>JE Source<br>JE Status | I GL Onl           | y<br>D           | 0<br>0<br>0            | Entity C<br>Fund Sc<br>Object (<br>Division | ode<br>Jurce Desc<br>Code Num Desc | * Academic Division      |                                         |
| Select<br>Other<br>Filters |                                                                                                    |                                                                                       |                                                                       |                                                                                   |                    |                  |                        |                                             |                                    |                          |                                         |
| Clear All                  | GL Only Project A<br><sup>CP</sup> Project Num *<br>Name                                                                                   | Ctivity Detail<br>C Incurring Org<br>Num Name                                         | ී Project Own *<br>Org Name                                           | <sup>@</sup> Object<br>Code Nu                                                    | * Module *<br>Flag | Entity *<br>Code | Division *             | ° Fund *<br>Source D                        | Posted *<br>Date                   | ੇ Fiscal - Doo<br>Period | No. * JE Batch<br>Name                  |
|                            |                                                                                                    |                                                                                       |                                                                       | 8604 Recov,<br>Pers Svcs,<br>Spon Prgm                                            | GL Only G          | 20 0             | Academic ®<br>Division | 1110 Current<br>Funds -<br>Unrestricted:    | 29-Jun-2017 @                      | Jun-17® 856              | 80 e FI-YBM6F<br>FY17<br>Revenue a      |
|                            |                                                                                                    |                                                                                       |                                                                       | 8612 Recov,<br>Cont Svcs,<br>Spon Prgm                                            | GL Only G          | 20 0             | Academic ©<br>Division | 1110 Current<br>Funds -<br>Unrestricted:    | 29-Jun-2017 ®                      | Jun-17 ® 856             | 80 • FI-YBM6F<br>80 • FY17<br>Revenue a |
|                            | 102533 AS-ASTR @                                                                                                    | 31670 AS-                                                                             | J 31670 AS- @                                                         | 8620 Recov,<br>Sup & Mat,<br>Spon Prgm                                            | GL Only G          | 20 @             | Academic ®<br>Division | 1110 Current<br>Funds -<br>Unrestricted:    | 29-Jun-2017 @                      | Jun-17⊕ 856              | 80 • FI-YBM6F<br>80 • FY17<br>Revenue a |
|                            | Inst oction                                                                                                    | Ascronomy                                                                             | Asconomy                                                              | 8636 Recov.                                                                       | 0                  |                  |                        | 1110 Current                                |                                    |                          | FI-YBM6F                                |

## Departments with MORE than one Preparer and one Approver

| Step | Action                                                                                    |
|------|-------------------------------------------------------------------------------------------|
| 1.   | Access UBI:                                                                               |
|      | a) Go to ubi.virginia.edu.                                                                |
|      | b) Click UBI LOGON.                                                                       |
|      | c) Log on to the UBI AccessPoint.                                                         |
|      |                                                                                           |
| 2.   | Search for GL Recon and press Go.                                                         |
|      | UBI UNIVERSITY<br>BUSINESS INTELLIGENCE                                                   |
|      | AccessPoint Showing 12 of 28 1 2 3 Next » 12 items per page •                             |
|      | Category:     Attribute:     View as:       All     Image: Category:     Image: Category: |
|      |                                                                                           |
|      |                                                                                           |
| 3    | Click on the GL Details Recongyw thumbnail.                                               |
| 5.   |                                                                                           |
|      | Search Results 1 result for "GL Recon"                                                    |
|      |                                                                                           |
|      |                                                                                           |
|      | ☆ GL_Details_Recon.qvw                                                                    |

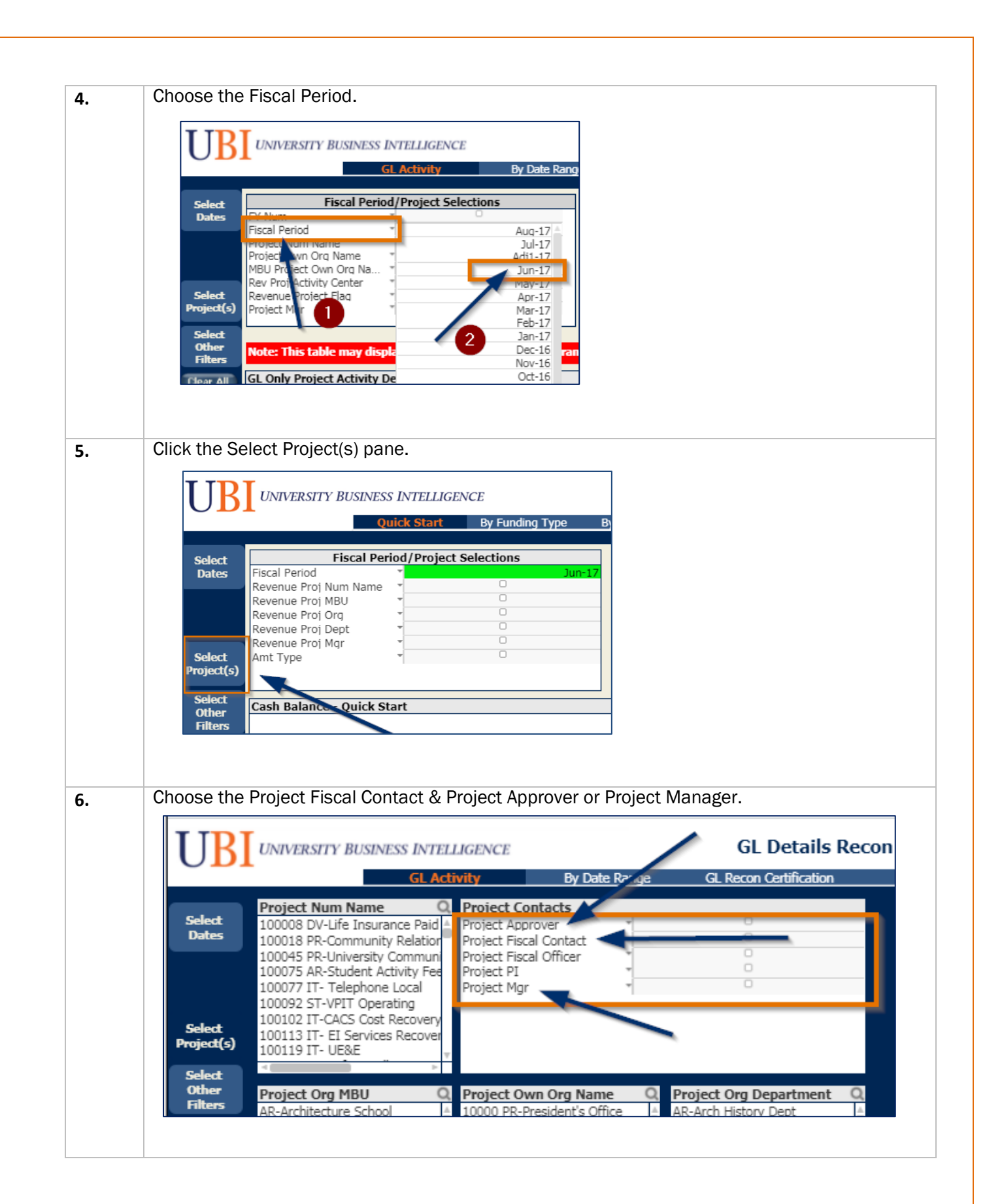

GL Details Recon data for departments with MORE than one Preparer and one Approver.

| UB                         | UNIVERSITY BU                         | SINESS INTELLIGEN    | CE                 | GL D                             | etails Re       | econ                            |                      |                                       |
|----------------------------|---------------------------------------|----------------------|--------------------|----------------------------------|-----------------|---------------------------------|----------------------|---------------------------------------|
|                            |                                       | GL Activity          | By Date Ran        | nge GL Recon Ce                  | rtification     | About                           | MySheet              |                                       |
|                            |                                       |                      |                    |                                  |                 |                                 |                      |                                       |
| Select                     | Fis                                   | cal Period/Project S | elections          | Journ                            | al Entry Se     | lections                        | Fund/0               | Object Code Selections                |
| Dates                      | FY Num                                | *                    | 2017               | GL String                        |                 | 0                               | Agency               | • 0                                   |
|                            | Fiscal Period                         | -                    | Jun-17             | Module Flag " GL                 | Only            | 0                               | Entity Code          | - U                                   |
|                            | Project Num Name<br>Project Own Orn N | 7 71670 AS           | Actionomy          | 15 Patch Name                    |                 | ö                               | Object Code Num Decc |                                       |
|                            | MBU Project Own C                     | Drg Na * AS-College  | of Arts & Sciences | JE Category "                    |                 |                                 | Division             | <ul> <li>Academic Division</li> </ul> |
|                            | Rev Proj Activity Ce                  | enter * Arts and So  | tiences            | JE Source *                      |                 |                                 |                      |                                       |
| Select                     | Revenue Project Fla                   | aq "                 | O Kara             | JE Status "  PO                  | STED            |                                 |                      |                                       |
| Projecu(s)                 | Project Mgr                           | ~ Jonnson, в         | arbara kay         |                                  |                 |                                 |                      |                                       |
| Select<br>Other<br>Filters |                                       |                      |                    |                                  |                 |                                 |                      |                                       |
| Clear All                  | GL Only Project A                     | Activity Detail      |                    |                                  |                 |                                 |                      |                                       |
| Cical Pill                 | C Project Num *                       | C Incurring Org      | C Project Own * C  | Object Module                    | * Entity        | * C Fund                        | * Posted *           | C Ficen Doc No                        |
|                            | Name                                  | Num Name             | Org Name           | Code Nu Flag                     | Code            | Division " Source               | ce D Date            | Period                                |
|                            |                                       |                      |                    | (04 P 0                          |                 | 1110 Cu                         | rrent •              |                                       |
|                            |                                       |                      | 8                  | 604 Kecov, =<br>ars Svcs GL Ophy | 0 20            | a Academic <sup>●</sup> Funds - | 29-1up-2017 @        | lup-17@ 85680                         |
|                            |                                       |                      | S                  | oon Pram                         | - 20            | Division Unrestrie              | cted:                | Jul-17 - 03000                        |
|                            |                                       |                      | -                  |                                  |                 | 1110.0                          | rrant 0              |                                       |
|                            |                                       |                      | 8                  | 612 Recov,                       | 8 30            | Academic Punds -                | 20.3 - 2017          | 1- 178 05000                          |
|                            |                                       |                      |                    | ont Svcs, GL Only                | - 20            | Division Unrestric              | cted: 29-Jun-2017 *  | Jun-1/ = 85680                        |
|                            |                                       |                      | -                  | hau tuður                        |                 |                                 |                      |                                       |
|                            |                                       |                      | 8                  | 620 Recov,                       |                 | Academic © Funde                | rrent 👻              |                                       |
|                            | 102533 AS-ASTR @                      | 31670 AS- @          | 31670 AS-          | up & Mat, GL Only                | <sup>a</sup> 20 | Division Unrestric              | 29-Jun-2017          | Jun-17 🛡 85680                        |
|                            | Instruction                           | Astronomy            | Astronomy          | pon Prgm                         |                 |                                 |                      |                                       |
|                            |                                       |                      | 8                  | 636 Recov,                       |                 | 1110 Cu                         | rrent ©              |                                       |
|                            |                                       |                      |                    |                                  |                 | management of suitable          |                      |                                       |

GL\_Details-Current module in UBI

#### BudgetUVA: Gift & Endowment Activity Report

| Step | Action                                                                                                |
|------|----------------------------------------------------------------------------------------------------|
| 1.   | Access UBI:<br>a) Go to ubi.virginia.edu.<br>b) Click UBI LOGON.<br>c) Log on to the UBI AccessPoint. |
| 2.   | Search for GL Details and press Go.                                                                   |
| 3.   | Click on the GL_Detail-Current.qvw thumbnail.                                                         |

|                                              | UBI UNIVERSITY BUSINESS INTELLIG                                                                                                    | ENCE                                                                                                    | GL Details - Current                                                                                                    |                                                                                                    | _                                                          |
|----------------------------------------------|----------------------------------------------------------------------------------------------------|----------------------------------------------------------------------------------------------------|----------------------------------------------------------------------------------------------------|----------------------------------------------------------------------------------------------------|------------------------------------------------------------|
|                                              | GL Activity                                                                                                    | By Date Range                                                                                                    | CARS Stamped Transactions Cardinal Stamped Txn                                                                                                    | sBudgetUVA - Gift/Endow                                                                                       |                                                            |
|                                              | Run the report for a speci                                                                                                    | fic fiscal period and                                                                                                    | project owning org. do the f                                                                                                    | ollowing:                                                                                                    |                                                            |
|                                              | Select a value fr     Select your orga                                                                                                    | om the Fiscal Period<br>inization from the Pr                                                                                                    | l field.<br>roject Own Org Name field.                                                                                                    |                                                                                                    |                                                            |
|                                              | FY Num<br>Fiscal Period<br>Project Num Name                                                                                                    | ilter Selections                                                                                                    |                                                                                                    |                                                                                                    |                                                            |
|                                              | MBU Project Own Org Nam<br>Award Num Name<br>Award Mgr<br>Fund Source Desc<br>Object Code Num Desc                                                                                                    | e AR-Architecture School                                                                                                    |                                                                                                    |                                                                                                    |                                                            |
|                                              |                                                                                                    |                                                                                                    |                                                                                                    |                                                                                                    |                                                            |
|                                              | Note: The report ca<br>Project Own Org Na                                                                                                    | an be run using any f<br>me, Project Fiscal Co                                                                                                    | filters that work for your org<br>ontact, etc.).                                                                                                    | anization (i.e., by                                                                                           | MBU                                                        |
|                                              |                                                                                                    |                                                                                                    | ud combinations for the cos                                                                                                    |                                                                                                    |                                                            |
| e resu<br>respo                              | ilting report displays the ap<br>onding amounts that should                                                                                                    | plicable project-awa<br>match your GL Reco                                                                                                    | rd combinations for the asso<br>on amounts:                                                                                                    | ociated objects coc                                                                                           | les an                                                     |
| UNIVER                                       | RSITY BUSINESS INTELLIGENCE                                                                                                    | GL Details - Current                                                                                                    | Q <sub>.Type a s</sub>                                                                                                    | earch term 🔻                                                                                                  |                                                            |
|                                              | GL Activity By Date Range C                                                                                                    | ARS Stamped Transactions Cardinal Stamped T<br>GL Recon Selections                                                                                                    | Txns BudgetUVA - Gift/Endow About                                                                                                    | MySheet                                                                                                    |                                                            |
| FY Num<br>Fiscal Perio<br>Project Nu         | Z019 Project Fi Project Ar Project Ar Project Ar Project M Project M Project M Project M                                                                                                    | scal Contact Torrest Contact Torrest Contact Torrest Contact Torrest Contact Torrest Contact Contact C                                                                                                    | For more information on usi                                                                                                    | ng this report, see the<br>Report User Reference Guide.' at:                                                  |                                                            |
| Project Ow<br>MBU Proje<br>Award Nur         | wn Orq Name                                                                                                    |                                                                                                    | https://fro.vpfinance.virginia.edu/system/l                                                                                                    | iles/BudgetUVA-GiftEnd-Act_URG.pdf                                                                            |                                                            |
| Award Mgr<br>Fund Sour<br>Object Coo         | rr ce Desc de Num Desc                                                                                                    |                                                                                                    | (click anywhere on this no                                                                                                    | te to follow the link)                                                                                        |                                                            |
| BudgetU                                      | VA: Gift & Endowment Activity                                                                                                    |                                                                                                    |                                                                                                    |                                                                                                    |                                                            |
| Project N                                    | Num Name * Award Num Name * Award Mgr * <sup>C</sup> Fund<br>Source<br>Num                                                                                                    | * © Object Code * © Project Own * JE I<br>Num Desc Org Name                                                                                                    | Batch Name * JE Line Desc * C Fi                                                                                                    | scal Period * Posted * Doc No. *<br>Date                                                                      | Amoun                                                      |
| 100642 AR                                    | Lee, Bruce ●<br>R-Grad Student ● DR00053 AR-Grad ● (Allen) ● 2075                                                                                                    | 4506 Gifts-Via<br>Affil Fdns<br>(Direct Deposit Office DV-                                                                                                    | MUH6UN Remote deposit 7/2/18 02-<br>-2018 11:57:50<br>RHR9P Remote Deposit 073018 30-                                                                                                    | Jul-18  02-Jul-2018 186528                                                                                    | -5,000.0                                                   |
| Fin                                          | Student Fin                                                                                                    | Only) JUL                                                                                                    | -2018 15:18:02                                                                                                    | Jul-18 Jul-2018 18/100                                                                                        | -2,200.0                                                   |
|                                              | R-Architect                                                                                                    | 4506 Gifts-Via Affil Fdns (Dir     Office     DV-     D2-     D2-    D                                                                                                    | DLE6H Dept Alloc Change Request   DLe18 08:45:22  DLe2018 08:45:22  DLe2018 08:45:22                                                                                                    | Jul-18 • 12-Jul-2018 • 90615                                                                                  | -5,000.0                                                   |
| 100649 AR                                    |                                                                                                    | DV-                                                                                                    | DLE6H Dept Alloc Change Request                                                                                                    |                                                                                                    | -5,000.0                                                   |
| 100649 AR<br>Gifts                           | Architect Girls Total                                                                                                    | 4504 000-10- 0                                                                                                    | JUL-2018 08:45:22 Request                                                                                                    | Jul-18 9 12-Jul-2018 9 90615                                                                                  | 5,000.0                                                    |
| 100649 AR<br>Gifts                           | PArchicett Gills Total                                                                                                    | 4506 Gifts-Via<br>Affil Fdns<br>(Direct Deposit Office JUL                                                                                                    | MJH6UN Remote deposit 7/2/18 02-  Remote deposit 7/2/18                                                                                                    | Jul-18 02-Jul-2018 186528                                                                                     | 5,000.0                                                    |
| 100649 AR<br>Gifts<br>100654 AR              | R-Arch- Gifts • DR00065 AR-Arch- • Allen) 2075                                                                                                    | 4506 Gifts-Via<br>(Direct Deposit Office Office Offi                                                                                                    | MIHGUN Remote deposit 7/2/18 02<br>~ Remote deposit 7/2/18<br>Remote Deposit 073018 30<br>-2018 15:18:02<br>Remote Deposit 073018<br>Remote Deposit 073018 | Jul-18 02-Jul-2018 90615<br>Jul-18 02-Jul-2018 186528<br>Jul-18 30-Jul-2018 187166                            | 5,000.0<br>-769.4<br>-281.8                                |
| 100649 AR<br>Gifts<br>100654 AR              | R-Arch- Gifts • DR000065 AR-Arch • ee, Bruce • 2075                                                                                                    | 4506 Gifts-Via<br>Affil Fdns<br>Oirect Deposit<br>Only)<br>4826 Internal<br>4836 Internal<br>4836 Inte | MHHGUN Remote deposit 7/2/18 02-  Remote deposit 7/2/18 0  Remote Deposit 073018 30-  2018 115:75:0  Remote Deposit 073018 0  ISS01214 FF-IIP INTEREST  Gentral Pool 1 Qtrly Interest  Control Pool 1 Qtrly Interest  Control Pool 1 Qtrly Interest  Con                                                                                    | Jul-18 12-Jul-2018 90015<br>Jul-18 02-Jul-2018 186528<br>Jul-18 30-Jul-2018 187166                            | 5,000.0<br>-769.4<br>-281.8<br><b>3,948.7</b><br>-49.1     |
| 100649 AR<br>Gifts<br>100654 AR<br>100662 AR | R-Arch- Gifts PRO0065 AR-Arch Gifts PRO0065 AR-Arch Queen 2075<br>R-Instit Sustain PRO0073 AR-Instit Provided Provided Pro | 4506 Gifts-Via         •         12-           Affil Fdns         31100 AR-Deans         •         D/D           Orlext Deposit         Office         D/D         D/D           Only         >         0         S1100 AR-Deans         •         MA           Investment In         •         31100 AR-Deans         •         MA:                                                                                                    | MIHGUN Remote deposit 7/2/18 02-<br>2018 11:57:50<br>RHR9P Remote Deposit 073018 30-<br>2018 15:18:02<br>19501214 FI-IIP INTEREST<br>19501214 FI-IIP INTEREST<br>0 Pool 1 Qtrly Interest<br>Earned<br>0 Teach of proc 4 d                                                                                                    | Jul-18 12-Jul-2018 00615<br>Jul-18 02-Jul-2018 16528<br>Jul-18 30-Jul-2018 167166<br>Jul-18 23-Jul-2018 33752 | 5,001<br>-765<br>-281<br><b>3,948</b><br>-49<br><b>-49</b> |

| BudgetUVA: Gift & Endowment Activity |                                |            |  |  |  |  |  |  |  |
|--------------------------------------|--------------------------------|------------|--|--|--|--|--|--|--|
| Project Num Name 🔹                   | Award Num Name                 | Amount     |  |  |  |  |  |  |  |
| 100642 AR-Grad Student ©<br>Fin      | DR00053 AR-Grad                | -7,200.00  |  |  |  |  |  |  |  |
| 100649 AR-Architect                  | DR00060 AR-<br>Architect Gifts | -5,000.00  |  |  |  |  |  |  |  |
| 100654 AR-Arch- Gifts                | DR00065 AR-Arch- Gifts         | 3,948.73   |  |  |  |  |  |  |  |
| 100662 AR-Instit Sustain 🖣           | DR00073 AR-Instit<br>Sustain   | -49.16     |  |  |  |  |  |  |  |
| 100668 AR-Rucker Wj G<br>Arch        | ER00345 AR-Rucker 《<br>WJ Arch | -29,856.31 |  |  |  |  |  |  |  |
| 100669 AR-Grinnalds Quasi            | ER00346 AR-<br>Grinnalds Quasi | -1,328.75  |  |  |  |  |  |  |  |
| 100670 AR-Martin Book G<br>Awrd      | ER00347 AR-Martin<br>Book Awrd | -279.78    |  |  |  |  |  |  |  |
| 100671 AR-Architec Schl 🖨            | Architec Schl                  | -3,037.94  |  |  |  |  |  |  |  |
| 100672 AR-Darden Wd G<br>Mem Fd      | ER00349 AR-Darden<br>Wd Mem Fd | -3,259.87  |  |  |  |  |  |  |  |

GL Reconciliation Certification in UBI

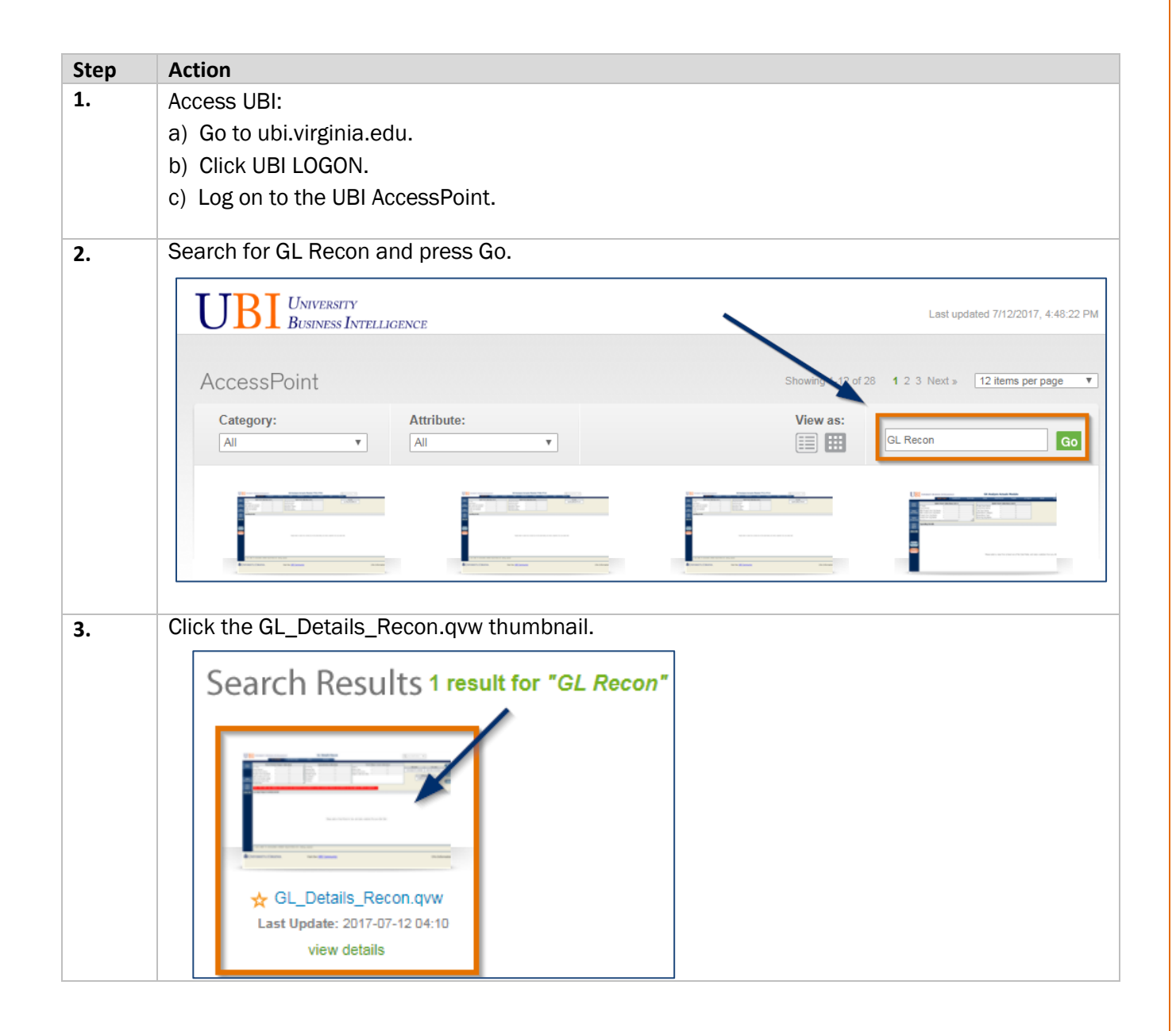

| 4. | Click the GL Recon Certification tab.                                                                                                    |
|----|----------------------------------------------------------------------------------------------------|
|    | UNIVERSITY BUSINESS INTELLIGENCE GL Details Recon                                                                                                    |
|    | Select Dates     Fiscal Period/Project Selections     Journal Entry Selections       FY Num                                                                                                    |
| 5. | Choose the Fiscal Period, Project Own Org Name, Project Fiscal Contact, and either Project Approver or Project Manager.                                                                                                    |
|    | UNIVERSITY BUSINESS INTELLIGENCE GL Details Recon GL Activity By Date Range GL Recon Certification About MySheet                                                                                                    |
|    | Fiscal Period         Project Own Org Name         Project Fiscal Contact         Project Approver         Project Mgr           Jul-17         Jul-17 </th                                                                                                    |
|    | Four selections must be made in order to generate the certification form: Fiscal Period, Project Own Org Name, Project Fiscal Contact, and Project Approver or Project Mgr. <i>Tip:</i> Once you chose a Fiscal Period and an Org, the employees who are Fiscal Contacts and Approvers for that Org will be in white at the top of the list making it easier to find the correct person.         Note: Any selection(s) made in the GL Activity Tab will populate in the GL Recon Certification Tab.                                                                                                    |
| 6  | Place the cursor on the table, right click, and choose Print                                                                                                    |
| 0. | IIRIUNVERSITY BUSINESS INTELLIGENCE     GL Details Recon                                                                                                    |
|    | Other construction       Other construction       Other con |

|    |                                                                                                    | C Querren Accession a guerren fecondyn                                                                                           |
|----|----------------------------------------------------------------------------------------------------|----------------------------------------------------------------------------------------------------|
|    |                                                                                                    |                                                                                                    |
|    | GL Reconciliation Report - Project Fiscal Contact: Jo<br>Project Num Name                                                                                                    | ohnson, Barbara Kay; Project Approver: Skrutskie, Michael F; Fiscal Period: Jun-17; Project Own Org Name: 31670 AS \sts          |
|    | 102533 AS-ASTR Instruction                                                                                                    |                                                                                                    |
|    | 105210 AS-ASTR F&A                                                                                                    |                                                                                                    |
|    | 105237 AS-ASTR Kovalenko Fund                                                                                                    | Deck                                                                                                    |
|    | 105238 AS-ASTR Limber Memorial Fund                                                                                                    | Go to copied address Ctrl+Shift+L                                                                                                |
|    | 105239 AS-ASTR Vanderbit Prof Endow<br>105240 AS-ASTR Vadebit Rarch OlEndow                                                                                                    |                                                                                                    |
|    | 105241 AS-ASTR Vadrbh Prof Q2 Endow                                                                                                    | Save background as                                                                                                    |
|    | 105242 AS-ASTR Hamilton Prof Endow                                                                                                    | Set as background                                                                                                    |
|    | Selection Status:                                                                                                    | Copy beckground                                                                                                    |
|    | Project Fiscal Contact Johnson, Barbara Kay                                                                                                    | Select all                                                                                                    |
|    | Project Approver Skrutskie, Michael F<br>Fiscal Pariod Inc. 17                                                                                                    | Paste                                                                                                    |
|    | Project Own Org Name 31670 AS-Astronomy                                                                                                    | E-mail with Windows Live                                                                                                    |
|    |                                                                                                    | Translate with Bing                                                                                                    |
|    |                                                                                                    | All Accelerators                                                                                                    |
|    |                                                                                                    | Create shortcut                                                                                                    |
|    |                                                                                                    | Add to favorites                                                                                                    |
|    |                                                                                                    | View source                                                                                                    |
|    |                                                                                                    | Inspect element                                                                                                    |
|    |                                                                                                    | Encoding +                                                                                                    |
|    |                                                                                                    | Dist                                                                                                    |
|    |                                                                                                    | Print meniew                                                                                                    |
|    | location on the menu.                                                                                                    | טוווג טענטו, אמנ וג ווומץ אפ ווו מ מווופופווג                                                                                    |
|    | location on the menu.                                                                                                    | able certification opens comes in a new browser tab. If the e does not open automatically, check the browser tabs along          |
| 3. | Iocation on the menu. Note: The printa certification page the top. Print (or save) the Certificatio                                                                                                    | able certification opens comes in a new browser tab. If the e does not open automatically, check the browser tabs along on page. |
| 3. | Iocation on the menu.<br>Note: The printa<br>certification page<br>the top.<br>Print (or save) the Certification<br>Find (or save) the Certification<br>Select Finder<br>Select Finder<br>Select Finder<br>Finder OneNote 203<br>Statu: Reedy<br>Locator: FOC<br>Comment<br>Finder Select finder<br>Select Finder<br>Finder Select on Select finder<br>Finder Select on Select finder<br>Finder Select finder<br>Finder Select finder<br>F | ble certification opens comes in a new browser tab. If the e does not open automatically, check the browser tabs along on page.  |

10. After completing the reconciliation, the Preparer and Approver must sign and date the Certification page on paper (as shown below) or attach the Certification page and sign in DocuSign. n Report - Project Fiscal Contact: Johnson, Barbara Kay; Project Approver: Skrutskie, Michael F; Fiscal Period: Jun-17; Project Own Org Name: 31670 AS-A GL Reconciliatio roject Num Nar 102533 AS-ASTR Instruction 105210 AS-ASTR F&A 12 254 00 105235 AS-ASTR Sundry Gifts 105237 AS-ASTR Koyalenko Fund 0.00 105238 AS-ASTR Limber Memorial Fund 105239 AS-ASTR Vanderbilt Prof Endow 105240 AS-ASTR Vndrbit Rsrch QlEndow 0.00 105241 AS-ASTR Vndrblt Prof Q2 Endow 0.00 105242 AS-ASTR Hamilton Prof Endow 0.00 Selection Status: Project Fiscal Contact Johnson, Barbara Kay Barbara Johnson 7/10/17 Míchael Skrutskie 7/13/17 Project Approver Skrutskie, Michael F Fiscal Period Jun-17 Project Own Org Name 31670 AS-Astronomy

## **Preparer Procedure**

#### Gather and Review Information

Prior month's GL reconciliation notations for corrections, etc. Departmental records related to deposits or transfers for GL projects being reconciled.

#### **Review Cash Balances**

The Cash Balance Summary shows the cash available in a revenue project. Cash is calculated by determining the net amount of revenue less expenditures and changes in assets and liabilities for the project-to-date.

Click on each project in the GL Cash Balance Summary Module and confirm that the project has a cash balance of zero or greater before commitments. Note: Your selections are highlighted in green.

| UNIVERSITY BUSINESS INTELLIGENCE GL Cash Balance Summary                                                                                                 |                                                                             |                                                                           |                  |                    |                                                                                                    |                       |                                                      |        |                         |                         | Q Type a search term •                                                                                   |
|----------------------------------------------------------------------------------------------------|-----------------------------------------------------------------------------|---------------------------------------------------------------------------|------------------|--------------------|----------------------------------------------------------------------------------------------------|-----------------------|------------------------------------------------------|--------|-------------------------|-------------------------|----------------------------------------------------------------------------------------------------|
|                                                                                                    | Cash Bal Sum                                                                | ma <b>ry</b> Ca                                                           | ish Defi         | out                | MySheet                                                                                                    |                       |                                                      |        |                         |                         |                                                                                                    |
| Revenue Project<br>Fiscal Period<br>Revenue Proj Num Na<br>Revenue Proj MBU<br>Revenue Proj Orq<br>Revenue Proj Mgr<br>Object Code<br>Object Code Num De | ame * <mark>10523#</mark><br>* AS-Col<br>* <b>31670</b><br>* Johnsc<br>sc * | 5 AS-ASTR McCorr<br>lege of Arts & Scie<br>AS-Astronomy<br>n, Barbara Kay | mick Gi<br>ences | Sep-17<br>ft       | Fund Source<br>Fund Source<br>Fund Category<br>Fund Type<br>Funding Type<br>Entity/ State Age<br>Entity Code<br>Award State Agency<br>Amt Type | * Re<br>* Or<br>* Gif | stricted<br>verational<br>t                          | 2075   | GA Details<br>Yes<br>No | GL Details<br>Yes<br>No | Month to Date<br>0.00<br>PJTD Cash Before Commits<br>-47,218.88<br>PJTD Cash After Commits<br>-47,218.88 |
| Cash Balance Repo                                                                                                    | rt: Period Disp                                                             | played (Sep-17)                                                           |                  |                    | - 05 - 1                                                                                                    |                       |                                                      | - 0.5  |                         | 170 507                 |                                                                                                    |
| Num Name                                                                                                    | Fund Type                                                                   | Revenue Proj<br>Org                                                       |                  | Amt Type           | Source D                                                                                                    | Account               | * Account Desc                                       | Period | 1 Mont                  | NID FYI                 | Commits                                                                                                  |
|                                                                                                    |                                                                             |                                                                           |                  | GL Revenue         | 2075 Current<br>Funds - Re                                                                                                    | 4000                  | Revenue                                              | 0      | Sep-17                  | 0.00 0.0                | -90,853.28                                                                                               |
|                                                                                                    | Operational @                                                               | 31670 AS-<br>Astronomy                                                    | 0                | GA<br>Disbursement | 2075 Current<br>ts Funds - Re                                                                                                    | DR01247               | <ul> <li>Mccormick Gift For<br/>Astronomy</li> </ul> | or O   | Sep-17                  | 0.00 0.0                | 43,634.40                                                                                                |
| 105236 AS-ASTR<br>McCormick Gift                                                                                                    | operadorial -                                                               |                                                                           |                  | Total              |                                                                                                    |                       |                                                      |        |                         | 0.00 0.0                | 0 -47,218.83                                                                                             |
|                                                                                                    |                                                                             | Total                                                                     | tal              |                    |                                                                                                    |                       |                                                      |        |                         | 0.00 0.0                | 0 -47,2 88                                                                                               |
|                                                                                                    | Total                                                                       |                                                                           |                  |                    |                                                                                                    |                       |                                                      |        |                         | 0.00 0.0                | 0 -47,218.88                                                                                             |

If the project has a black negative number in the Total Cash Balance BEFORE commits column, the project has a balance of zero or greater, meaning it is NOT in deficit. If the project has a red positive number in the Total Cash Balance BEFORE commits column, the project has a balance less than zero, meaning it is in deficit. If the deficit is unauthorized, the Treasury Department may charge interest. Notify the Approver of any projects that are in deficit.

*Note:* Subtotals associated with the GA disbursement line will often be red, because they are debits against the project.

The GL Cash Balance Summary module in UBI provides more ways to monitor cash balances. See the <u>GL Cash Balance Summary Quick Reference Guide</u> in the Training & Resources section of the <u>UBI Community</u> for other ways to monitor GL cash balances.

Click the back button at the top to get back to the full list of projects. Repeat - monitoring all projects.

| I Clear                    |                                                                                                | â 🖌 Ø                               | ы + 7                                  | * *                           | Select Bookma                            | rk                                     |  |  |  |  |
|----------------------------|------------------------------------------------------------------------------------------------|-------------------------------------|----------------------------------------|-------------------------------|------------------------------------------|----------------------------------------|--|--|--|--|
| UB                         | VNIVERSITY BUS                                                                                 | SINESS INTELLI                      | GENCE                                  |                               |                                          | GL                                     |  |  |  |  |
|                            |                                                                                                | Cash Bal Sum                        | mary Ca                                | ish Deficit                   | Au                                       | <u>th Defi</u>                         |  |  |  |  |
| Select<br>Dates            | Revenue Project<br>Fiscal Period<br>Revenue Proj Num N<br>Revenue Proj MBU<br>Revenue Proj Orn | ame • 105236<br>• AS-Col<br>• 31670 | 5 AS-ASTR McCon<br>lege of Arts & Scie | Sep-<br>mick Gift<br>ences    | -17 Fund<br>Fund<br>Fund<br>Fund<br>Fund | d<br>Sourd<br>Cated<br>Type<br>ding Ty |  |  |  |  |
| Select<br>Project(s)       | Revenue Proi Vigr  Johnson, Barbara Kay  Object Code  Object Code                              |                                     |                                        |                               |                                          |                                        |  |  |  |  |
| Select<br>Other<br>Filters |                                                                                                |                                     |                                        |                               | Awa<br>Amt                               | rd Staf<br>Type                        |  |  |  |  |
| Clear All                  | Cash Balance Repo<br>Cash Balance Repo<br>Revenue Proj<br>Num Name                             | Fund Type                           | Revenue Proj<br>Org                    | • Amt                         | Туре -                                   | ੇ Fur<br>Sou                           |  |  |  |  |
|                            | 105236 AS-ASTR <sup>©</sup><br>McCormick Gift                                                  | Operational                         | 31670 AS-<br>Astronomy                 | GL Re<br>GA<br>Disbu<br>Total | rsements                                 | 2075<br>Funds<br>2075<br>Funds         |  |  |  |  |

#### Review Gift/Endow Transactions in GL Details - Current Module

The BudgetUVA – Gift/Endow Tab in the GL Details – Current module shows Gift & Endowment GL Activity that would have previously been installed in Oracle. The amount in the BudgetUVA – Gift/Endow Tab should match the amount in the GL Details Recon module for all Gift and Endowment projects. It is easiest to check this by opening both modules and "Collapsing all" in the award column.

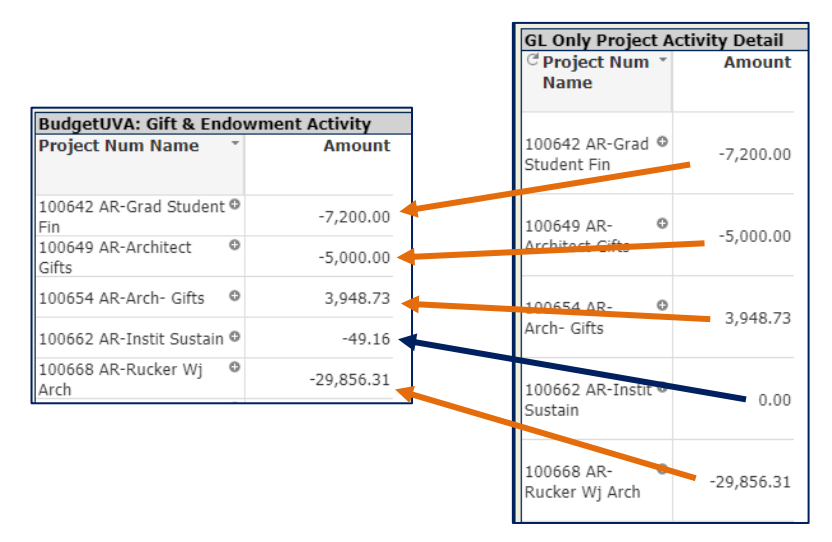

If something doesn't match, like the one above in blue, you should expand that project and look at the details. Something might have been coded with an incorrect fund source or object code. If you are having trouble figuring out why they don't match, you can email <u>recon@virginia.edu</u> for help.

Note: The BudgetUVA Gift/Endowment tab will only bring up projects that are for gifts & endowments, so you should skip over other types of projects listed in your GL Only Project Activity Detail report.

| BudgetUVA: Gift & End         | do۱ | wment Activity |                   |
|-------------------------------|-----|----------------|-------------------|
| Project Num Name              | Ŧ   | Amount         |                   |
| 100642 AR-Grad Student<br>Fin | 0   | -7,200.00      |                   |
| 100649 AR-Architect<br>Gifts  | 0   | -5,000.00      |                   |
| 100654 AR-Arch- Gifts         | 0   | 3,948.73       | $\mathbf{\wedge}$ |
| 100662 AR-Instit Sustain      | 0   | -49.16         |                   |
| 100668 AR-Rucker Wj<br>Arch   | 0   | -29,856.31     |                   |
| 100669 AR-Grinnalds<br>Quasi  | 0   | -1,328.75      |                   |
| 100670 AR-Martin Book<br>Awrd | 0   | -279.78        |                   |
| 100671 AR-Architec Schl       | 0   | -3,037.94      |                   |
| 100672 AR-Darden Wd<br>Mem Fd | 0   | -3,259.87      |                   |
| 100673 AR-Pate Je Mem<br>Schl | 0   | -9,398.76      |                   |
| 100674 AR-Grinnalds<br>Jc&Cf  | 0   | -5,735.17      |                   |
| 100675 AR-Newman B            | 0   | -3,358.37      |                   |

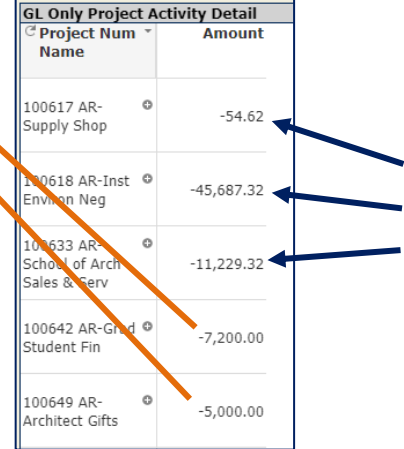

These projects are not Gift or Endowments, so they won't be listed in the BudgetUVA: Gift & Endowment report.

#### **Review GL Detail Transactions**

The GL Details Recon module shows transactions for a specified accounting period (MMM-YY) that were entered in the GL module or are non-PTAEO type transactions (such as SIS transactions).

All Detail transactions should be checked for appropriateness, accuracy, and existence of supporting documentation. The preparer should verify that all transactions are correct. A checklist is provided in the resource section to organize your review.

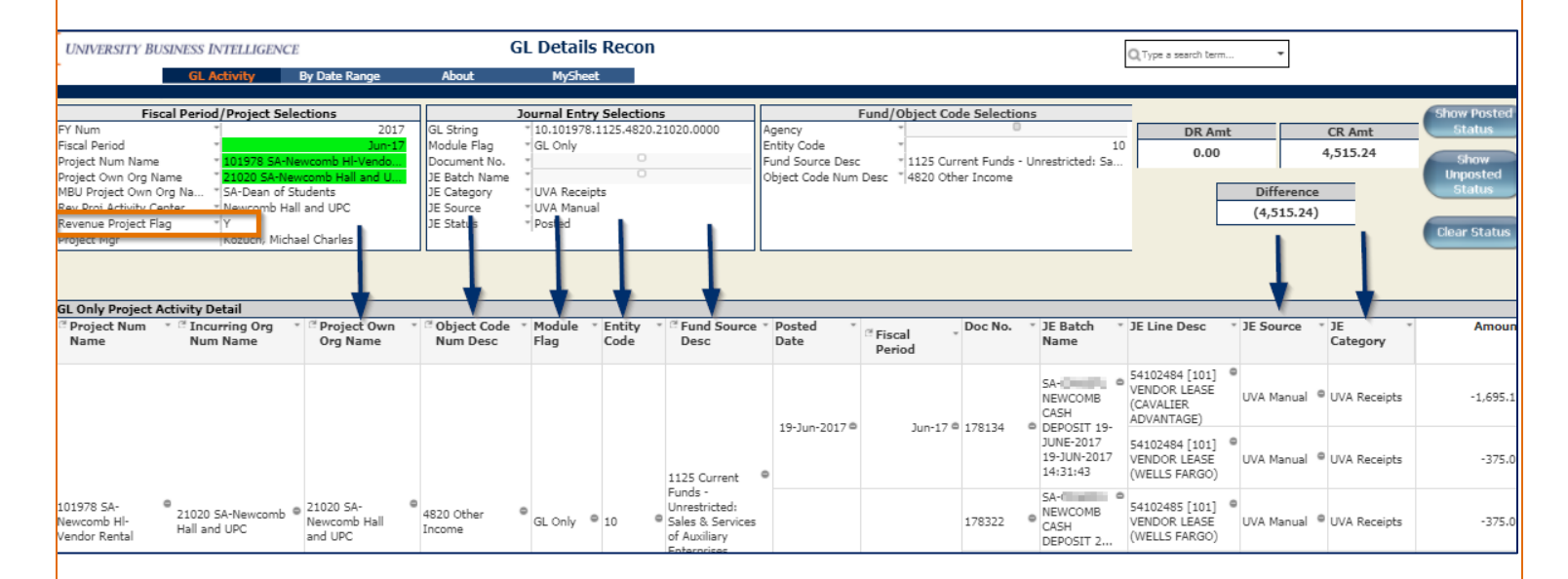

Things to look for:

Revenue Project Flag – If the answer is "N", the associated project is not a revenue project and any transactions recorded need to be reversed and re-entered to an appropriate revenue project.

GL Only Module Flag – Any GL Journals entered using a GM Only object code must be corrected. These journals will not be included in the calculation of cash. Please contact <u>Accounting Services</u> for assistance correcting this type of journal.

Note: Closing a project to prevent charges from processing in GA does not prevent activity in the GL, so all non-revenue projects should be reviewed monthly.

#### Sign GL Reconciliation Form

After the preparer has completed the reconciliation (checked detail transactions for appropriateness, accuracy, and the existence of supporting documentation) print the GL Recon Certification page from UBI, sign/date, and forward it to the Approver or if using the digital <u>GL</u> <u>Reconciliation Approval form</u>, save the GL Recon Certification page from UBI, sign/date in DocuSign, and forward it to the Approver.

By signing and dating the form, you are certifying:

After review of the period GL Details Recon data and the GL Cash Balance Summary, to the best of my knowledge all transactions posted to these revenue projects are legitimate, appropriate, and necessary. Where required, corrections have been or will be requested to be made in the Integrated System. Any revenue project with a cash balance less than zero will be resolved by the end of the current quarter or will contact the <u>Office of Treasury</u> <u>Management</u> to resolve the deficit.

#### No GL Recon Certification Page

If there have been no General Ledger transactions for the month, you will not be able to pull the GL Recon Certification Page. In order to have something to certify, print the GL Cash Balance Summary. Pull the GL Cash Balance Summary. Right click and print. From the Print Preview screen, right click and print (make sure that your printer is set to print the file in the Landscape view). Sign/date the form and forward it to the Approver or if using the digital <u>GL Reconciliation</u> <u>Approval</u> form, save the GL Cash Balance Summary page from UBI, sign/date in DocuSign, and forward it to the Approver.

By signing and dating this form, you are certifying:

After review of the period GL Details Recon data and the GL Cash Balance Summary, to the best of my knowledge all transactions posted to these revenue projects are legitimate, appropriate, and necessary. Where required, corrections have been or will be requested to be made in the Integrated System. Any revenue project with a cash balance less than zero will be resolved by the end of the current quarter or will contact the <u>Office of Treasury</u> <u>Management</u> to resolve the deficit.

|                                                                  | ed (Sep-17)    |                        |                           |                                                                                                    |                        |                                                   |                                                                                |             |       |  |
|------------------------------------------------------------------|----------------|------------------------|---------------------------|----------------------------------------------------------------------------------------------------|------------------------|---------------------------------------------------|--------------------------------------------------------------------------------|-------------|-------|--|
| ue Proj Num Name Fund Type Revenue Proj Org Amt Type Fund Source |                | Fund Source Desc       | Account                   | Account Desc                                                                                        |                        | Fiscal Period MonthTD FYTD PJTD BEFORE<br>Commits | Commitments to<br>Date                                                         | PJTD        |       |  |
|                                                                  | _              | CI Parameter           | 1115 Current Funds        | Unrestricted: Sales & Services of Educat Activities (Local) 4000                                    | Revenue                |                                                   | Sep-17 0.00 0.00 -9,500.00                                                     | 0.00        | <     |  |
|                                                                  | 31670 AS       | - OL Revenue           | 1165 Current Funds        | Unrestricted: Other Sources (Local) 4000                                                            | Revenue                |                                                   | Sep-17 0.00 0.00 -29,741.33                                                    | 0.00        |       |  |
| 88 AS-ASTR Conf Seminar Lect Operati                             | ional Astronom | Y GA Disburs           | ements 1165 Current Funds | Unrestricted: Other Sources (Local) LS0014                                                          | 6 Astronomy Conference |                                                   | Sep-17 0.00 0.00 37,735.06                                                     | 0.00        |       |  |
|                                                                  | Total          | Iotai                  |                           |                                                                                                    |                        |                                                   | 0.00 0.00 -1,500.27                                                            | 0.00        |       |  |
|                                                                  | IVIII          |                        |                           |                                                                                                    |                        |                                                   | 1.00 0.00 0.00 0.00 0.00 0.00 0.00 0.00                                        |             |       |  |
| AGA ALASTE DA                                                    | Total          | Total                  |                           | $\sim$                                                                                              |                        |                                                   |                                                                                | Br<br>Sep 1 | 6.00  |  |
| 4700 Residual balance AS-ASTR                                    | Operational    | 31670 AS-<br>Automoty  | GA Disbursements          | ments 1137 Current Funds - Unrestricted: Other Sources (Sponsored Programs NonFed Residual<br>0002) |                        |                                                   | R000073 Residual balances for Arts & Sciences - Astronomy                      |             |       |  |
| A LOS PORTONIAL VALUES OF COLUMN TO                              |                | Total                  |                           |                                                                                                    |                        | -                                                 |                                                                                |             |       |  |
|                                                                  | Total          |                        |                           |                                                                                                    |                        | -                                                 |                                                                                |             |       |  |
|                                                                  |                |                        | OL Revenue                | 2075 Current Funds - Restricted: Private Oifts (Local)                                              |                        | 4000                                              | Revenue                                                                        | Sep-17      | 0.00  |  |
|                                                                  |                | 31670 AS-<br>Antronomy | OI Disherrow              | parts 2023 Corport Funds - Rastrictus' Drivets (Urbs (Local)                                        |                        |                                                   | Winter, Heidi Fund for Education and Public Outreach Programs of the McConnick | 1           | 0.00  |  |
| (11) AS, ASTR Water Maid Read                                    | Operational    |                        | OA DISTURBED              | are a Gardin Panas - Education Paran Guida (Levan)                                                  |                        |                                                   | Observatory                                                                    | sales.      |       |  |
| OUT APATIA WINE, NEEL FINE                                       |                |                        | Total                     |                                                                                                    |                        |                                                   |                                                                                |             | 0.00  |  |
|                                                                  |                | Total                  |                           |                                                                                                    |                        |                                                   |                                                                                |             | 0.00  |  |
|                                                                  | Total          |                        |                           |                                                                                                    |                        |                                                   |                                                                                |             | - 197 |  |
|                                                                  |                |                        | Cf. Transfer              | 2075 Current Funds - Restricted: Private Oiffs (Local)                                              |                        | 5000                                              | Total Expenses                                                                 | Sep-17      |       |  |
|                                                                  |                | 31670.AS-              | OA Disbursements          | 2075 Current Funda - Restricted: Private Oufta (Local)                                              |                        | DR03366                                           | 6 ASTR Out Funds from DEAN                                                     | Sep-17      | 0.0   |  |
| 5749 AS-ASTR Oift Funds from                                     | Operational    | Artonomy               | OA Internal Allocation    | 2075 Current Punds - Restricted: Private Oitfs (Local)                                              |                        | DR03366                                           | 6 ASTR Out Funds from DEAN                                                     | Sep-17      | 0.00  |  |
| A01                                                              |                | -                      | Total                     |                                                                                                    |                        |                                                   |                                                                                |             | 0.00  |  |
|                                                                  |                | Total                  |                           |                                                                                                    |                        |                                                   |                                                                                |             | 0.00  |  |
|                                                                  | Total          |                        |                           |                                                                                                    |                        |                                                   |                                                                                |             | - 114 |  |
|                                                                  |                | 31670 AS-              | OL Transfer               | 2090 Carrent Punds - Restricted: Endowment Income (Local)                                           |                        | 2000                                              | TIVAL EXpenses                                                                 | 349-17      | 0.00  |  |
|                                                                  | Operational    | Automotry              | OA Dubursenen             | 2090 Current Funds - Restricted: Endowment Income (Local)                                           |                        | 1002204                                           | 4 ASTR Endersment Funds from DEAN                                              | 5ep-17      | 0.00  |  |
| 6752 AS-ASTR Endow Funds from                                    |                |                        | Total                     |                                                                                                    |                        |                                                   |                                                                                |             | 0.00  |  |
| 6752 AS-ASTR Endow Funds from<br>EAN                             |                | Long L                 |                           |                                                                                                    |                        |                                                   |                                                                                |             |       |  |
| 6752 AS-ASTR Endow Punds from<br>EAN                             |                |                        |                           |                                                                                                    |                        |                                                   |                                                                                |             |       |  |

## **Approver Procedure**

#### **Review Cash Balances**

Review the cash balances in the GL\_Cash\_Balance\_Summary module in UBI. If a revenue project has a cash balance less than zero that will not be resolved by the end of the current accounting quarter, the Approver should notify the appropriate Dean or department head, and the Office of Treasury Management with a plan to resolve the deficit.

| UNIVERSITY BUS                                                                                                    | INESS INTELLI   | GENCE                  |     |                   | GL Cash                                                                                                 | Balance Su | immary                                               |                                | [                           | Q Type a search term 🔹                                                                     |                           |  |  |
|----------------------------------------------------------------------------------------------------|-----------------|------------------------|-----|-------------------|----------------------------------------------------------------------------------------------------|------------|------------------------------------------------------|--------------------------------|-----------------------------|--------------------------------------------------------------------------------------------|---------------------------|--|--|
| Cash Bal Summary Cash Deficit                                                                                                    |                 |                        |     |                   | Auth Deficit Compare Periods About                                                                      |            |                                                      | MySheet                        | MySheet                     |                                                                                            |                           |  |  |
| Revenue Project         Sep-17           Revenue Proj Num Name         105236 AS-ASTR McCormick Gift           Revenue Proj MBU         AS-College of Arts & Sciences           Revenue Proj Orq         31670 AS-Astronomy           Revenue Proj Mgr         Johnson, Barbara Kay |                 |                        |     | Sep-17<br>ft      | Fund Fund Source * 2075<br>Fund Category * Restricted<br>Fund Type * Operational<br>Funding Type * Gift |            |                                                      |                                |                             | Month to Date<br>0.00<br>PJTD Cash Before Commits<br>-47,218.88<br>PJTD Cash Aftar Commits |                           |  |  |
| Object Code<br>Object Code Num Desc *                                                                                                    |                 |                        |     |                   | Entity/ State Agen<br>Entitv Code<br>Award State Agency<br>Amt Type                                     | Code       | 0                                                    | 10                             | GA Details<br>Yes<br>No     | GL Details<br>Yes<br>No                                                                    | -47,218.88                |  |  |
| Cash Balance Repo                                                                                                    | ort: Period Dis | played (Sep-17)        |     |                   |                                                                                                    |            |                                                      |                                |                             |                                                                                            |                           |  |  |
| Revenue Proj<br>Num Name                                                                                                    | Fund Type       | Revenue Proj<br>Org    | • • | Amt Type          | <sup>™</sup> Fund<br>Source D                                                                           | Account    | * Account Desc                                       | <sup>™</sup> CFiscal<br>Period | <ul> <li>MonthTD</li> </ul> | FYTD                                                                                       | PJTD BEFORE Co<br>Commits |  |  |
|                                                                                                    |                 |                        |     | GL Revenue        | 2075 Current<br>Funds - Re                                                                              | 4000       | Revenue                                              | <ul> <li>Sep-</li> </ul>       | 17 0.00                     | 0.00                                                                                       | -90,853.28                |  |  |
|                                                                                                    | Counting 1      | 31670 AS-<br>Astronomy | 0   | GA<br>Disbursemen | <ul> <li>2075 Current</li> <li>Funds - Re</li> </ul>                                                    | DR01247    | <ul> <li>Mccormick Gift For<br/>Astronomy</li> </ul> | • Sep-                         | 17 0.00                     | 0.00                                                                                       | 43,634.40                 |  |  |
| 105236 AS-ASTR<br>McCormick Gift                                                                                                    | Operational *   |                        |     | Total             |                                                                                                    |            |                                                      |                                | 0.00                        | 0.00                                                                                       | -47,218.83                |  |  |
|                                                                                                    |                 | Total                  |     |                   |                                                                                                    |            |                                                      |                                | 0.00                        | 0.00                                                                                       | -47,21.88                 |  |  |
|                                                                                                    | Total           |                        |     |                   |                                                                                                    |            |                                                      |                                | 0.00                        | 0.00                                                                                       | -47,218.88                |  |  |

#### Review GL Detail Transactions

Review the GL transactions in the GL\_Details\_Recon module in UBI ensuring the data are accurate and the transactions are reasonable and necessary.

| UNIVERSITY BUSINESS INTELLIGENCE                                                                                                    | GL Details Recon                                                                                                    |                                                              |                                                              |                                                     |                                         | Q Type a search term                         |                                                           |                          |                    |                                                                     |
|----------------------------------------------------------------------------------------------------|----------------------------------------------------------------------------------------------------|--------------------------------------------------------------|--------------------------------------------------------------|-----------------------------------------------------|-----------------------------------------|----------------------------------------------|-----------------------------------------------------------|--------------------------|--------------------|---------------------------------------------------------------------|
| GL Activity By Date Range                                                                                                    | About MySheet                                                                                                    |                                                              |                                                              |                                                     |                                         |                                              |                                                           |                          |                    |                                                                     |
| Fiscal Period/Project Selections FY Num Fiscal Period FY Num Fiscal Period Fiscal Period Fiscal Peri                                                                                                    | Journal Entry Selectio           GL String         10.101978.1125.4820           Module Flag         GL Coly           Document No.         9           JE Batch Name         9           JE Category         UVA Receipts           JE Source         UVA Manual           JE Status         Posted | ns                                                           | Agency<br>Entity Code<br>Fund Source Desc<br>Object Code Num | Fund/Object Cod<br>*<br>1125 Cun<br>Desc * 4820 Oth | le Selectio<br>ent Funds -<br>er Income | ns<br>10<br>Unrestricted: Sa                 | DR Amt<br>0.00                                            | Difference<br>(4,515.24) | CR Amt<br>4,515.24 | Show Posted<br>Status<br>Show<br>Unposted<br>Status<br>Clear Status |
| SL Only Project Activity Detail                                                                                                    |                                                                                                    |                                                              |                                                              |                                                     |                                         |                                              |                                                           |                          |                    | >>                                                                  |
| Project Num * <sup>(2)</sup> Incurring Org * <sup>(2)</sup> Project Own * Name Num Name Org Name                                                                                                    | <sup>(2)</sup> Object Code * Module * Entity<br>Num Desc Flag Code                                                                                                    | * <sup>(2)</sup> Fund Source<br>Desc                         | " Posted "<br>Date                                           | ି Fiscal କ<br>Period                                | Doc No.                                 | * JE Batch *<br>Name                         | JE Line Desc                                              | * JE Source *            | JE *<br>Category   | Amount                                                              |
|                                                                                                    |                                                                                                    |                                                              | 10 1 2017 0                                                  | 1                                                   | 120124                                  | SA-CMH5FU<br>NEWCOMB<br>CASH                 | 54102484 [101]<br>VENDOR LEASE<br>(CAVALIER<br>ADVANTAGE) | UVA Manual @             | UVA Receipts       | -1,695.12                                                           |
|                                                                                                    |                                                                                                    | 1125 Current                                                 | 0                                                            | 5011-17 -                                           | 1/0134                                  | JUNE-2017<br>19-JUN-2017<br>14:31:43         | 54102484 [101]<br>VENDOR LEASE<br>(WELLS FARGO)           | UVA Manual @             | UVA Receipts       | -375.00                                                             |
| 101978 5A-<br>Newcomb HI-<br>Yendor Rental<br>Landor Rental<br>Lando | 4820 Other GL Only 10                                                                                                    | Funds -<br>Unrestricted:<br>Sales & Services<br>of Auxiliary | 27-Jun-2017®                                                 |                                                     | 178322                                  | SA-CMH5FU     NEWCOMB     CASH     DEPOSIT 2 | 54102485 [101]<br>VENDOR LEASE<br>(WELLS FARGO)           | UVA Manual 🔍             | UVA Receipts       | -375.00                                                             |
|                                                                                                    |                                                                                                    | (Local)                                                      |                                                              | Jun-17 <sup>@</sup>                                 | 170777                                  | SA-CMH5FU<br>NEWCOMB<br>CASH                 | 54102486 [101]<br>VENDOR LEASE<br>(CAV DAILY)             | 0<br>UVA Manual 0        | UVA Receipts       | -1,695.12                                                           |
|                                                                                                    |                                                                                                    |                                                              |                                                              |                                                     | 1/8323                                  | JUNE-2017<br>27-JUN-2017<br>15:34:10         | 54102486 [101]<br>VENDOR LEASE<br>(WELLS FARGO)           | UVA Manual 🏻             | UVA Receipts       | -375.00                                                             |

#### Sign GL Recon Certification Page

By signing and dating this form, you are certifying:

After review of the period GL Details Recon data and the GL Cash Balance Summary, to the best of my knowledge all transactions posted to these revenue projects are legitimate, appropriate, and necessary. Where required, corrections have been or will be requested to be made in the Integrated System. Any revenue project with a cash balance less than zero will be resolved by the end of the current quarter or will contact the <u>Office of Treasury</u> <u>Management</u> to resolve the deficit.

## Resources

ReconUVA website

GL Reconciliation Checklist – GL Details Recon Module

Records Management's Guidelines for Digital Record Storage

#### **Training**

Instructor-led – <u>Reconciling General Ledger Revenue</u>

To maintain strong Internal Control standards, it is important to reconcile your revenue accounts as well as your expenditure accounts. This course is designed to help UVA staff and faculty who prepare, review, and approve revenue reconciliations navigate the General Ledger (GL) revenue reconciliation process at UVA using University Business Intelligence (UBI). We will discuss how to accurately complete your monthly revenue reconciliations in compliance with UVA policy and procedures.

#### UBI Community

Quick Reference Guide: GL Cash Balance Summary Quick Reference Guide: GL Details Recon

## Other

Related Policies: <u>FIN – 021: Internal Control</u> <u>IRM – 017: Records Management</u>

GA Reconciliation Procedures: Monthly Grants Accounting (GA) Reconciliation Procedure

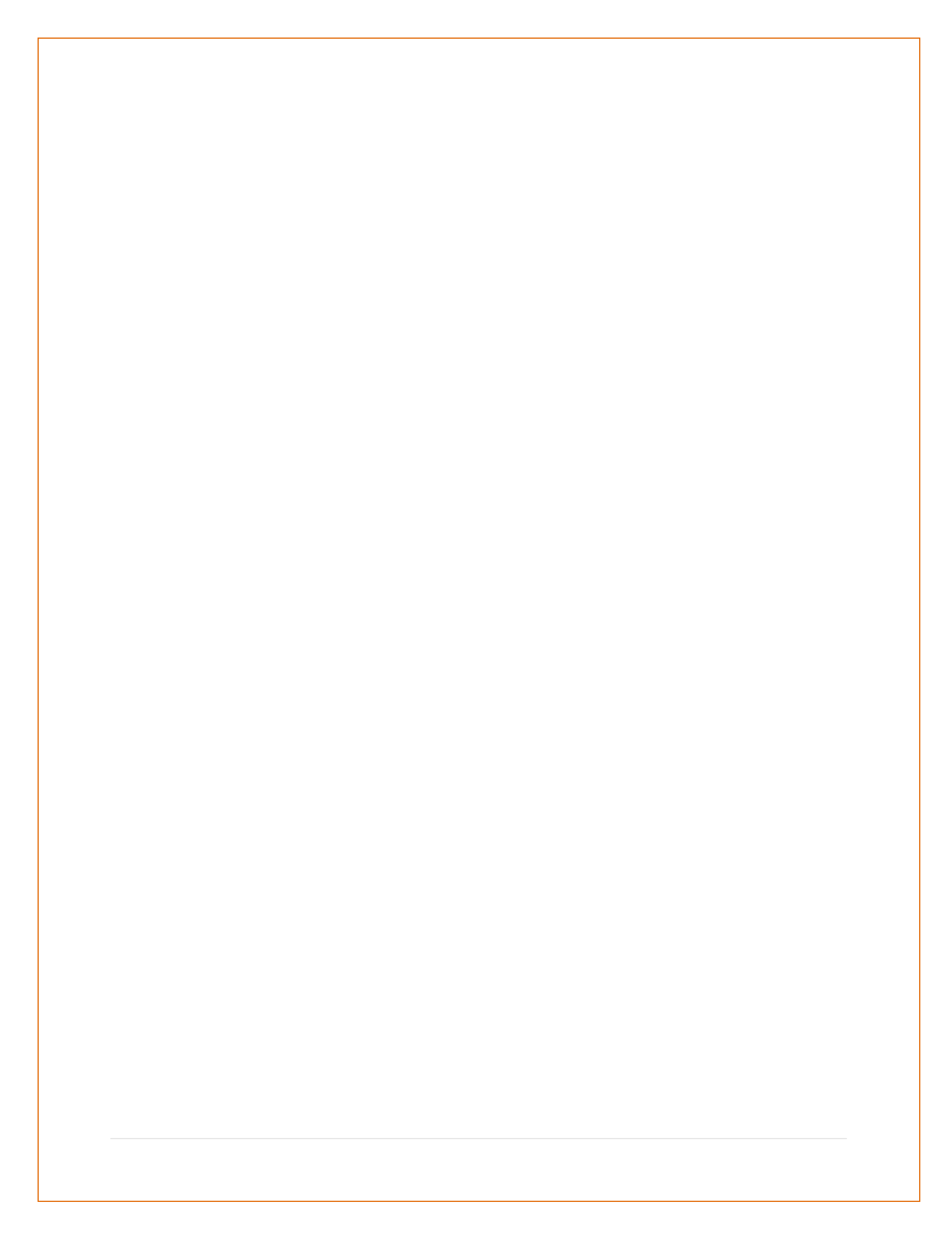